## Anleitung: Umgang mit LuPO

Wähle 11 Kurse in der EF und 10 Kurse in der Q 1 und Q 2. Vertiefungsfächer werden nicht als Kurse gezählt.

## **Beachte:**

- durchschnittliche Wochenstundenzahl in der Q'phase: mind. 34

- Gesamtwochenstundenzahl: mind. 102

Sollte die durchschnittliche Wochenstundenzahl in der Q'phase durch die Wahl eines Projektkurses unter 34 liegen, muss ein weiterer Kurs gewählt werden.

Solltest Du in der Einführungsphase (EF) zusätzlich einen weiteren Kurs wählen wollen, so wird dies im Beratungsgespräch als Sonderwunsch notiert. Ob die zusätzliche Belegung ausnahmsweise möglich ist, erfährst Du rechtzeitig vor den Sommerferien.

Zusätzliche Kurse können nicht durch Anklicken in LuPO gewählt werden.

Zusatzwünsche für die Stufen Q 1 und Q 2 sind zum jetzigen Zeitpunkt nicht möglich.

- Lade Dir aus dem Bereich Oberstufe unserer Schulhomepage http://www.tannenbusch-gymnasium.de das Laufbahn- und Planungstool Oberstufe (LuPO) sowie die Datei Wahl\_für\_EF\_2016\_weiblich oder Wahl\_für\_EF\_2016\_männlich herunter. Klicke dazu die Links mit der rechten Maustaste an und wähle "Ziel speichern unter...".
- 2. Starte das Progamm LuPO und öffne die Datei Wahl\_für\_EF\_2016\_weiblich oder Wahl\_für\_EF\_2016\_männlich.
- 3. Gib in der Spalte **Fremdspr**. Deine Sprachenfolge ein (die 1. Fremdsprache Englisch ab Klasse 5 ist bereits voreingestellt).
- 4. Überprüfe, dass im oberen mittleren Teil des Bildschirmes unter **Prüfung** durchführen für das Wort Gesamtlaufbahn erscheint.
- 5. Klicke in der Spalte **EF.1** die 11 Fächer an, die Du im ersten Halbjahr der Einführungsphase belegen möchtest. Unterscheide dabei zwischen **s** für schriftlich und **m** für mündlich.
- 6. Klicke im unteren Teil des Bildschirms auf Hochschreiben: von EF.1 bis Q 2.2.
- 7. Lege durch Klicken in der Spalte Q 1.1 Deine beiden Leistungskurse (LK) fest. In der rechten Spalte Abiturfach erscheint 1 und 2.
- 8. Lege durch Klicken in der Spalte Abiturfach Dein drittes und viertes Abiturfach fest. Es erscheint 3 und 4.
- 9. Überprüfe, ob auf der rechten Seite des Bildschirmes noch Fehlermeldungen erscheinen, und korrigiere diese.
- 10. Falls auf Deinem Bildschirm **gelb markierte Felder** erscheinen, musst Du alle diese Kurse belegen.
- 11. Korrigiere Deine Kursanzahl falls nötig wie folgt: EF: 11 Kurse, Q 1 und Q 2: 10 Kurse. Kursbelegungen kannst Du mit dem blauen Pfeil hinter der Spalte Abiturfach komplett entfernen. Belegungen für einzelne Halbjahre kannst Du durch Klicken im jeweiligen Halbjahr entfernen.
- 12. Kontrolliere, dass Du die Bedingungen an die durschnittliche Wochenstundenzahl (mind. 34) und die Gesamtwochenstundenzahl (mind. 102) eingehalten hast.
- 13. Kontrolliere abschließend, ob die rechte Seite des Bildschirmes frei von Fehlermeldungen ist.
- 14. Durch Klicken auf das **Druckersymbol** im oberen Teil des Bildschirms kannst Du Deinen Wahlbogen zunächst anschauen und anschließend ausdrucken.
- 15. Notiere Deinen Namen oben auf dem Wahlbogen.

Bringe Deinen **ausgedruckten Wahlbogen** unbedingt zu der Veranstaltung <u>Wahlen für die</u> <u>Oberstufe</u> mit.